## 【ProQuest】 学認による学外からの利用方法

1. ProQuest (<u>https://www.proquest.com/</u>)の画面上部にある「図書館経由でログインし、追加の機 能にアクセスしてください」をクリック。

| ≡ | ProQuest | ▲ 図書館経由でログインし、追加の機能にアクセス | ಬರ್ಗಸ್ 上 ? |
|---|----------|--------------------------|------------|
|   |          |                          |            |

2. 検索窓に「University of Hyogo」と入力し、検索結果より「UNIVERSITY OF HYOGO」を選択。

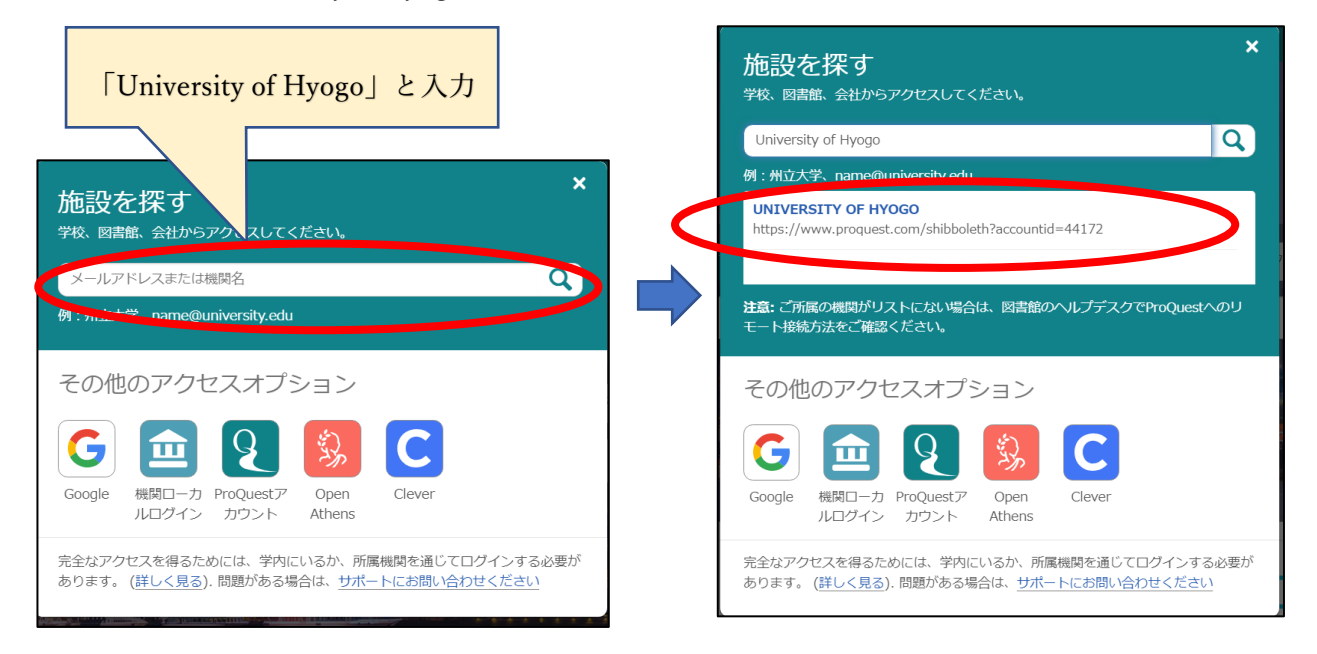

3. 全学認証アカウント(学認)を使ってログイン。

| ユーザ名    |                     |          |        |      |
|---------|---------------------|----------|--------|------|
| バスワード   |                     |          |        | <br> |
|         |                     |          |        |      |
| □ ロクインを | 記憶しません。<br>報を再度表示して | 〔送信の可否を〕 | 選択します。 |      |